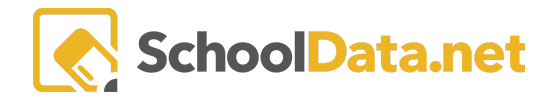

## Assemble My Portfolio: Uploading Files/Links

Students can upload files such as signed forms, scans of awards or certificates, resumes, and more to their portfolios. Students may either upload these files straight to the Overview tab or upload/assign them to individual sections.

Log into Career Planner: <u>https://[yourdistrict].schooldata.net/v2/career-planner</u>. **Career Planner** may also be accessed from the left navigation menu of your **High School and Beyond Application**.

## **UPLOAD THE FILE**

In the left-hand navigation, select Assemble My Portfolio.

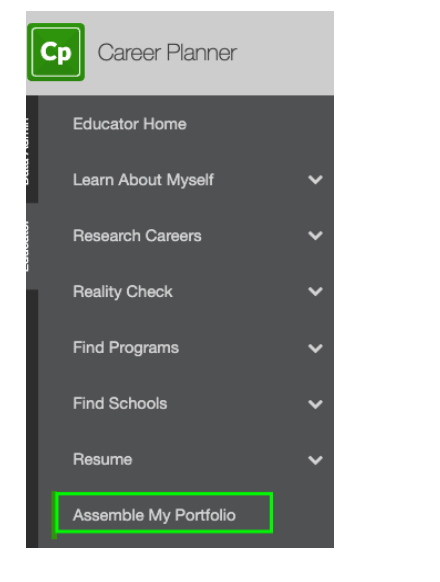

Choose Files >>Click here to upload a file or Links>> Click here to add a link near the bottom of the Overview page.

|                                                              | -                                       |
|--------------------------------------------------------------|-----------------------------------------|
| EXPERIENCES                                                  | RECOGNITIONS                            |
| Work                                                         | Honors Letters                          |
| Volunteering                                                 | Awards - Essays                         |
| Education                                                    | - Scholarships - Resumes                |
| Activities                                                   | Other                                   |
| You have not uploaded any files, or they are all assigned to | o sections. Click here to upload a file |
| You have not added any links, or they are all assigned to se | ections. Click here to add a link       |

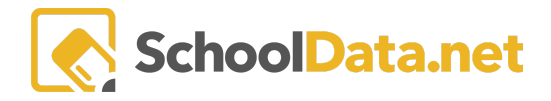

If you are in a specific section page, For Example, "Letters," click Add Files >>Click here to upload a file or Add Links >> Click here to add links.

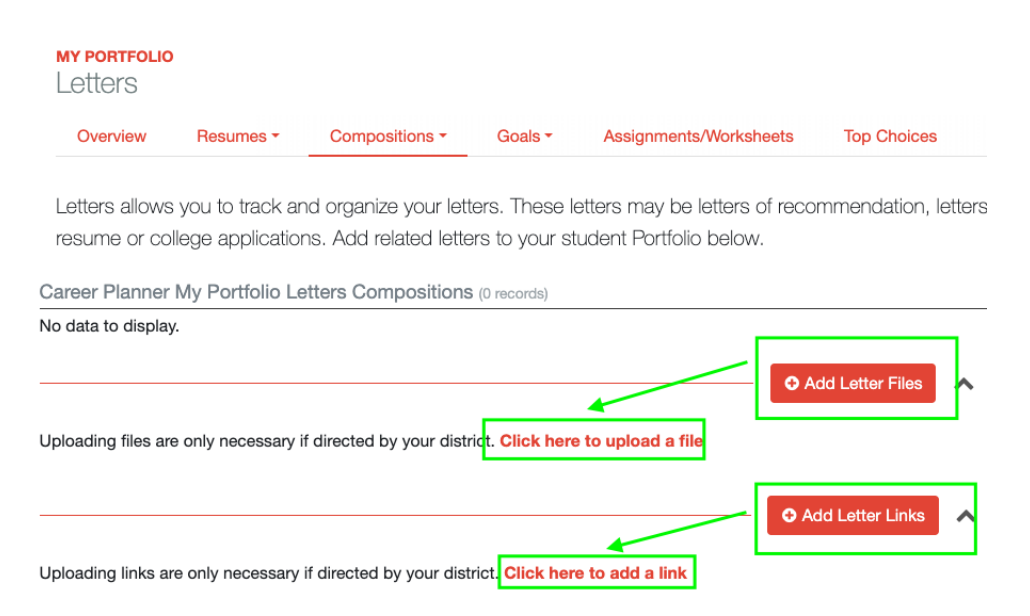

A pop-up window will appear.

 For Files: Choose your file, and then click "Start." Do not click out until the progress bar says "100% Complete".

| Upload                           |                                                          | ×            |
|----------------------------------|----------------------------------------------------------|--------------|
| Drag & Drop your file here       | Choose Files (optional) Assemble My Portfolio_Resume.pdf | Browse       |
| Name                             | Size Progress                                            | Actions      |
| Assemble My Portfolio_Resume.pdf | 541955 B                                                 | Start Cancel |

IMPORTANT: Ensure link sharing is turned on and "anyone with the link can view."

• For Links: Specify a title for your link, the full URL, and any comments you might want to associate with the link. Click **OK**.

| Title (required) SDS           | URL (required) https://schooldata.net/                    |                                                                                                    |
|--------------------------------|-----------------------------------------------------------|----------------------------------------------------------------------------------------------------|
| Comments (optional)<br>Go here |                                                           | <b>9 G</b>                                                                                              |
|                                | Title (required)<br>SDS<br>Comments (optional)<br>Go here | Title (required) URL (required)  SDS URL (required) https://schooldata.net/ Comments (optional) Go here |

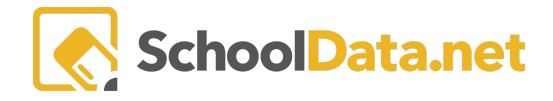

To the right of the uploaded file or link is a range of actions.

|                                     | O Add Files |  |
|-------------------------------------|-------------|--|
| Assemble My Portfolio_ Resume.Pdf 🛓 |             |  |
|                                     | Add Links   |  |
| SDS C<br>Comments: Go here          |             |  |

|    | Click to <b>view, download or print</b> the file.                                                                                                    |
|----|----------------------------------------------------------------------------------------------------|
|    | Click to edit the name, add notes, or other information.                                                                                                    |
|    | Label (required) Assemble My Portfolio_Resume.pdf Description (optione) Notes: Click Save when finished. You will see the new information nested under the file name. Ariel Leininger Resume 10th Grade   |
| -• | <b>Assign the file to a portfolio section</b> . First, select the <b>portfolio section</b> to which the file belongs.<br>Then click <b>Save</b> , and the file will be moved and counted in that section. |

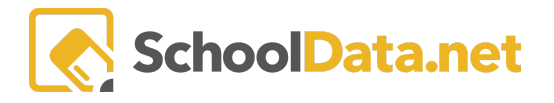

|   | Assign File to Section                                                                                                    |       |
|---|----------------------------------------------------------------------------------------------------|-------|
|   | Section (required)  Compositions - Essays Compositions - Letters Compositions - Resumes Goals - Career Goals - Career Goals - Community Goals - Educational Goals - Personal              |       |
|   | Click the <b>number</b> to go to your file.                                                                                                    |       |
|   | Letters     Essays     Resumes                                                                                                    |       |
| - | Select <b>delete</b> . A pop-up window will appear. Confirm to delete. This procedure is irreversive Confirm Delete<br>You are about to delete this file. This procedure is irreversible. | ible. |
|   | Do you want to proceed?<br>Yes, Delete                                                                                                    |       |

See the article <u>HEIC - Make sure uploads work from your Mac, iPhone, and iPad</u> for more information.